| NEED THIS! | 1) Design Wizard<br>logo.                                                                                                    | ANNOUNCER (VO): Thank you for<br>choosing USG's Specialty Ceilings<br>Design Wizardthe intuitive, interactive<br>software tool that will help you design,<br>draw and specify USG ceiling systems<br>quickly and easily! |
|------------|----------------------------------------------------------------------------------------------------|----------------------------------------------------------------------------------------------------|
| Create in  |                                                                                                    | downloaded the Design Wizard<br>application from USG.com or installed the<br>application from a provided CD-ROM.                                                                                                    |
| Graphics.  | 2) TITLE SCREEN:<br>Loading the USG<br>Design Wizard                                                                                                 | After you've executed the Design Wizard<br>Setup procedure, there is one last step to<br>take before you begin using the software.                                                                                       |
|            | 1001 Bar                                                                                                    | This tutorial will guide you through the process of loading the Design Wizard tool bar.                                                                                                    |
| AVI100.jpg | <ul> <li>3) HIGHLIGHT</li> <li>"Tools" Menu.</li> <li>4) HIGHLIGHT</li> <li>"Load</li> <li>Application" in<br/>drop menu.</li> </ul>                 | To begin, click on the "Tools Menu" at the top of the screen and select "Load Application" from the drop down menu.                                                                                                    |
| AVI101.jpg | 5) STATIC screen.                                                                                                    | Next, locate the Design Wizard "vlx" file.<br>If you chose the default folders, you'll find<br>the file on your "c" drive in the "Program<br>Files" folder.                                                              |
| AVI102.jpg | <ul> <li>6) HIGHLIGHT</li> <li>"Program Files"</li> <li>folder in the Look</li> <li>in menu.</li> <li>7) HIGHLIGHT</li> <li>"USG" folder.</li> </ul> | Under Program Files, find the "USG" folder and open it.                                                                                                    |
| AVI103.jpg | <ul> <li>8) HIGHLIGHT</li> <li>"USG" folder in<br/>the Look in menu.</li> <li>9) HIGHLIGHT</li> <li>"Design Wizard"<br/>folder.</li> </ul>           | Now, from the USG folder, open the "Design Wizard" folder.                                                                                                    |

| Ì |            |                                                                                                    |                                                                                                    |
|---|------------|----------------------------------------------------------------------------------------------------|----------------------------------------------------------------------------------------------------|
|   | AVI104.jpg | <ul> <li>10) HIGHLIGHT</li> <li>"USGDWizard.vlx</li> <li>" file and "Add to</li> <li>History" check-mark.</li> <li>11) Cursor</li> <li>ARROW indicates</li> <li>click on "Load"</li> <li>button.</li> </ul> | From the Design Wizard folder, select the<br>"USGDWizard.vlx" file. Before you begin<br>loading, remember to check the box next<br>to "Add to History" to instruct the Design<br>Wizard tool bar to load every time you<br>open your AutoCAD drawings.<br>Now, click on the load button to proceed<br>with the loading process. |
|   | AVI105.jpg | 12) HIGHLIGHT<br>the lower left<br>message box, that<br>reads:<br><b>"USGDWizard vIx</b><br>successfully                                                                                                    | In the lower left corner of the window, you will see a message that indicates that the USG Design Wizard vlx was successfully loaded.                                                                                                    |
|   |            | loaded."                                                                                                    |                                                                                                    |
|   | AVI106.jpg | <ul> <li>13) Cursor</li> <li>ARROW enters to</li> <li>indicate the</li> <li>"Close" button.</li> <li>14) HIGHLIGHT</li> <li>"Close" button.</li> </ul>                                                      | Click on the "Close" button to finish the loading process.                                                                                                    |
|   | AVI107.jpg | 15) HIGHLIGHT<br>"USG-Wizard" in<br>the menu box in<br>upper right corner<br>16) HIGHLIGHT<br>"USG Specialty<br>Ceilings Wizard"<br>in the menu box<br>immediately to the<br>left.                          | To add the Design Wizard tool bar to your<br>AutoCAD screen format, right click on the<br>upper right corner of the window where<br>there are no tool bars currently loaded.<br>Then, Select the "USG Specialty Ceilings<br>Wizard" from the pop out menu.                                                                      |
|   | AVI108.jpg | 16A) HIGHLIGHT<br>the lower left side<br>tool bar menu<br>below the "A" tool<br>(Should include 7<br>icons.)                                                                                                | The USG Design Wizard tool bar will typically appear in this location.                                                                                                    |
|   | AVI109.jpg | 17) HIGHLIGHT<br>horizontal tool bar,<br>entitled <b>"USG</b><br><b>Specialty Ceilings</b><br><b>Wizard.</b> "                                                                                              | Using your mouse, click and drag the tool bar into the black area on your screen.                                                                                                    |

| AVI110.jpg | 18) MOVE<br>highlighted tool bar                               | Reposition the tool bar to a desired location on the screen.                                                                                  |
|------------|----------------------------------------------------------------|----------------------------------------------------------------------------------------------------|
|            | framing of black<br>screen area.<br>19) Cursor<br>ARROW enters | Now, you're ready to begin using the USG Design Wizard! To start designing a ceiling, click on the first button at the left of tool bar menu. |
|            | and indicates the<br>left button in the<br>Design Wizard tool  | The Design Wizard interface will launch and a design window will open.                                                                        |
|            | bar menu.                                                      | Congratulations! You've finished the<br>loading process, and you're ready to start<br>drawing your first USG Design Wizard<br>ceiling system. |